## PRIJAVA V OBLAK 365

Preden začnemo **prvič uporabljati** TEAMS-E ali katero drugo aplikacijo Microsoft Office 365, se je potrebno **prijaviti v spletno aplikacijo Oblak 365**. To je potrebno storiti **vsaj enkrat** – potem pa le še takrat, ko želim uporabiti katero od spletnih aplikacij, oblačnih storitev ali prenesti programe Office 365 (Word, Excell, Powerpoint, ..).

V Oblak 365 pa **se lahko prijavim tudi zato, da preverim AAI uporabniško ime** in povezavo Oblak 365 – Office 365. Prijavim se po postopku opisanem na naslednjih straneh.

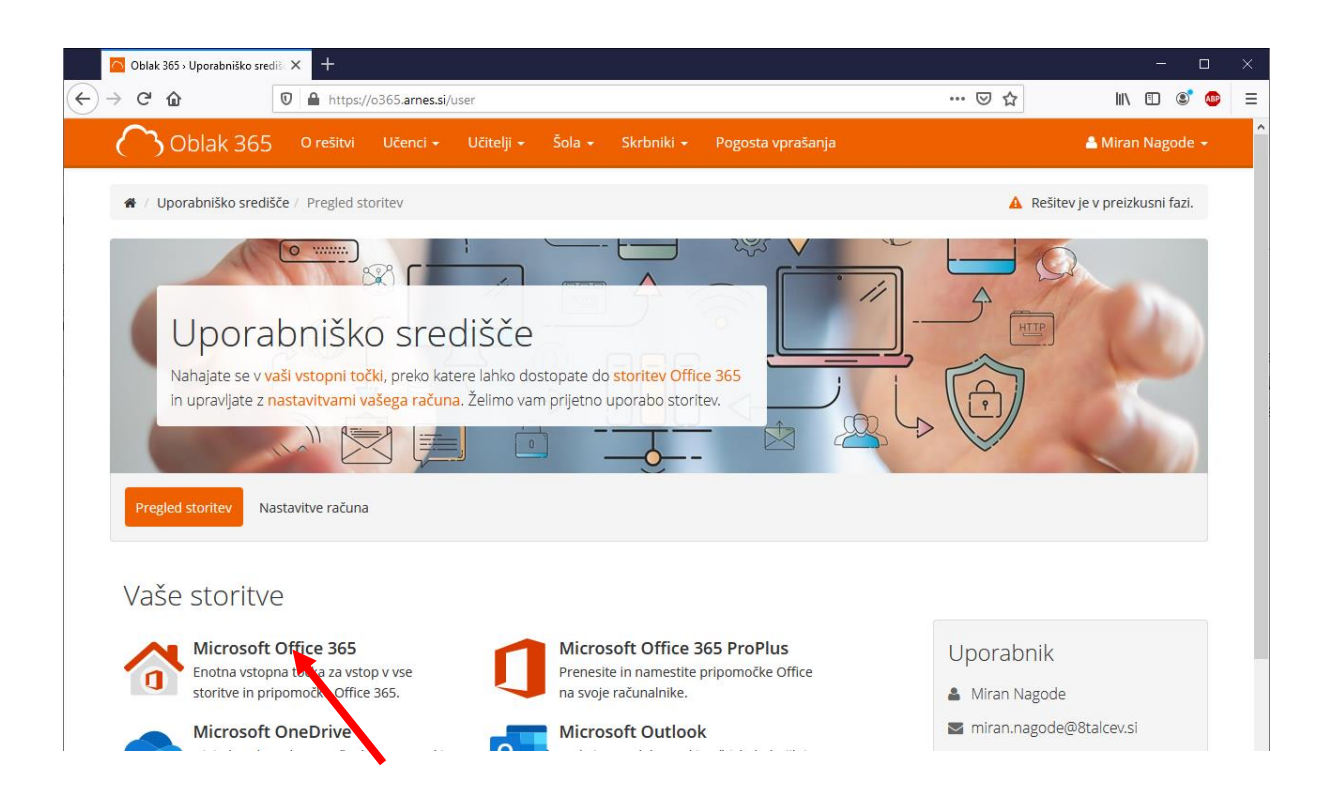

Po kliku na **Microsoft Office 365** se mora odpreti stran s seznamom aplikacij, ko so nam na voljo. Nekaj takšnega kot kaže spodnja slika. Če se kje zatakne, kontaktiraj računalničarja.

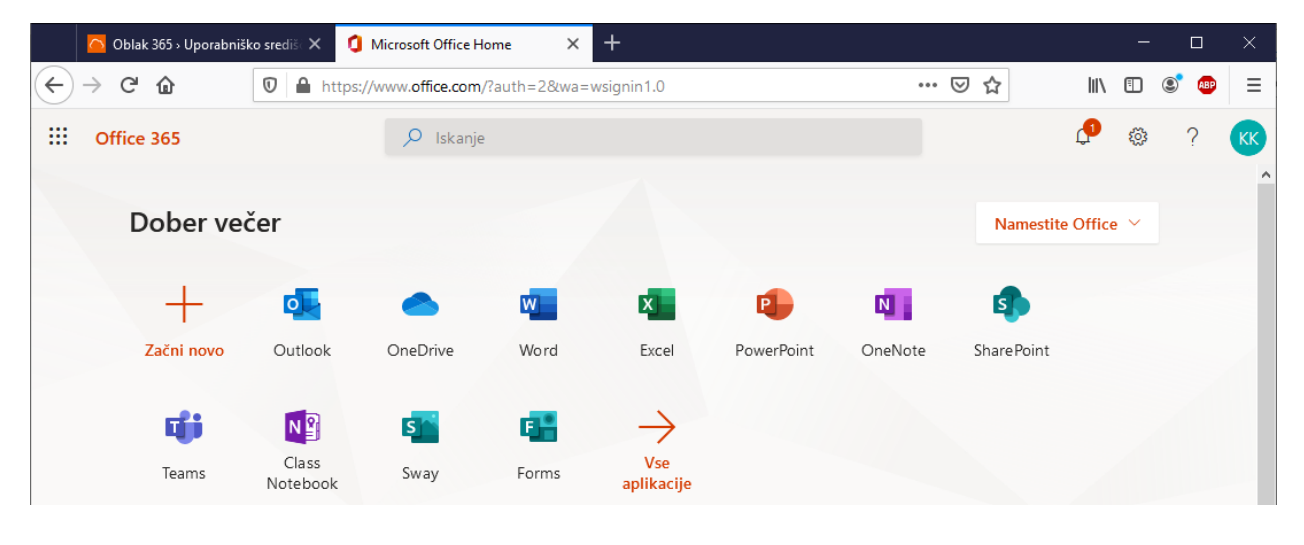

1

**PRVA PRIJAVA** (če do sedaj nisem še nikoli uporabljal AAI prijave za aplikacije, ki so dostopne na strežnikih Microsota)

- 1. Odpri spletno stran https://o365.arnes.si/
- 2. Klikni na Prijava.

|                            | Oblak 365 » Dom                                                                                               | ov )      | × +                 |            |                   |           |                    | -             |   |  |  |
|----------------------------|----------------------------------------------------------------------------------------------------|-----------|---------------------|------------|-------------------|-----------|--------------------|---------------|---|--|--|
| $\leftarrow$ $\rightarrow$ | C' û                                                                                                    | 🗊 🔒 ht    | tps://o365.arne     | es.si      |                   |           | ~ … ⊠ ☆            | III\ 🗉 📽      |   |  |  |
|                            | $\bigcirc$                                                                                                    | O rešitvi | Učenci <del>-</del> | Učitelji 🗸 | Šola <del>-</del> | Vprašanja |                    | 🐣 Prijava     | ^ |  |  |
|                            | #                                                                                                    |           |                     |            |                   |           | A Rešitev je v pre | izkusni fazi. |   |  |  |
|                            | Vaše mnenje šteje! Zanima nas, kako uporabljate Office 365. Pomagajte nam in <u>izpolnite kratko anketo</u> . |           |                     |            |                   |           |                    |               |   |  |  |
|                            |                                                                                                    |           |                     |            |                   | 200       | 0                  | 1             |   |  |  |

3. Odpre se okno v katerem izberem Domačo organizacijo. Naša domača organizacija je **Osnovna šola 8 talcev Logatec** (dovolj je, če v polje vnesem številko 8 in jo dobim na seznam)

| ArnesAAI Enotna Prijava                   |               | ×    |      | - |                                     | × |  |  |  |
|-------------------------------------------|---------------|------|------|---|-------------------------------------|---|--|--|--|
| $\langle \boldsymbol{\leftarrow} \rangle$ | $\rightarrow$ | C' 1 | lil\ |   | 3 😰                                 | ≡ |  |  |  |
|                                           |               |      | A    |   |                                     |   |  |  |  |
|                                           |               | -    | X    |   | 🛪 IZBERITZ DOMAČO ORGANIZACIJO 🛛 🕄  |   |  |  |  |
|                                           |               |      |      |   | Osnovna šola 8 talcev Logatec x Y   |   |  |  |  |
|                                           |               |      |      | 1 | Shrani kot privzeto izbiro Izberite |   |  |  |  |
|                                           |               |      |      |   |                                     |   |  |  |  |

- 4. S klikom na kvadratek lahko to izbiro nastaviš kot privzeto.
- 5. Odpre se okno za AAI prijavo, klikni gumb **Prijava.**

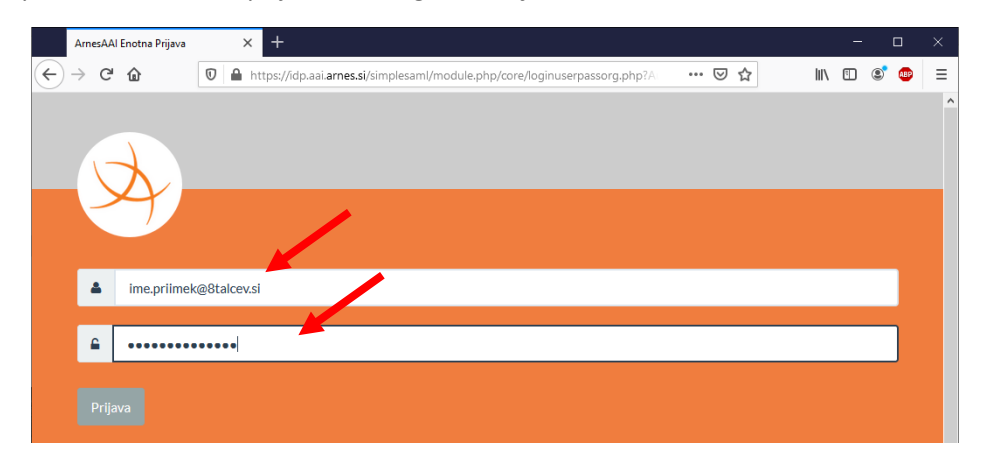

| Amer AAI Enotos Prijava                         | × +                                                                                                    | - n        | ×        |
|-------------------------------------------------|----------------------------------------------------------------------------------------------------|------------|----------|
| Amesaai Enotita Prijava                         |                                                                                                    | <b>u</b>   | <u>^</u> |
| $(\leftarrow) \rightarrow$ C' $\textcircled{a}$ | 🛛 🔒 https://idp.aai.arnes.si/simplesaml/module.php/consent/getconsent.php?StateId=_b85beb7a028ca0f: 🗉 🚥 💟 🏠                                                                                                    | III\ 🗉 🔹 🐠 | ≡        |
| <i>S</i>                                        | Pravkar se nameravate prijaviti o storitev Oblak 365. Med postopkom prijave bo ldP<br>tej storitvi posredoval atribute, ki vsebujejo informacije o vaši identiteti. Ali se s tem<br>strinjate?<br><sup>•</sup> Zapomni si privolitev.<br>Da, nadaljuj Ne, prekliči<br>Politika zasebnosti za ta SP Oblak 365<br>VAŠI PODATKI, KI BODO POSREDOVANI STORITVI OBLAK 365 |            | Î        |

6. Po kliku na PRIJAVA se odpre okno v katerem kliknem na **Da, nadaljuj.** 

7. Odpre se spletna stran in začne se postopek priprave uporabniškega računa. Priprava je običajno končana v nekaj sekundah, tako da spodnje slike (oranžna črta) mogoče sploh ne boš opazil. Če je internetna povezava slabša ali pa so strežniki zasedeni, lahko traja tudi dlje časa. Počakati je potrebno, da se priprava konča.

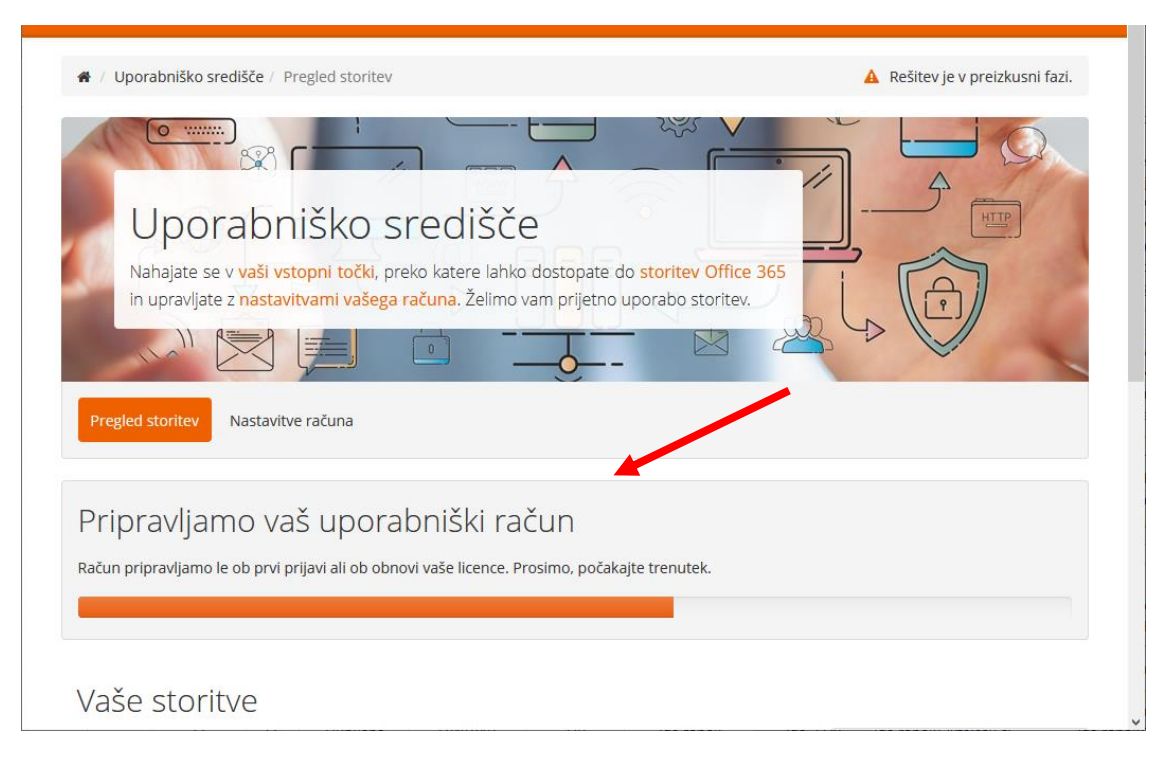

8. Ko je račun pripravljen, se pokaže spodnja slika. Vidimo nekaj osnovnih podatkov o uporabniku in nekatere storitve (Office 365, One Drive, Teams, ...), ki so nam na voljo.

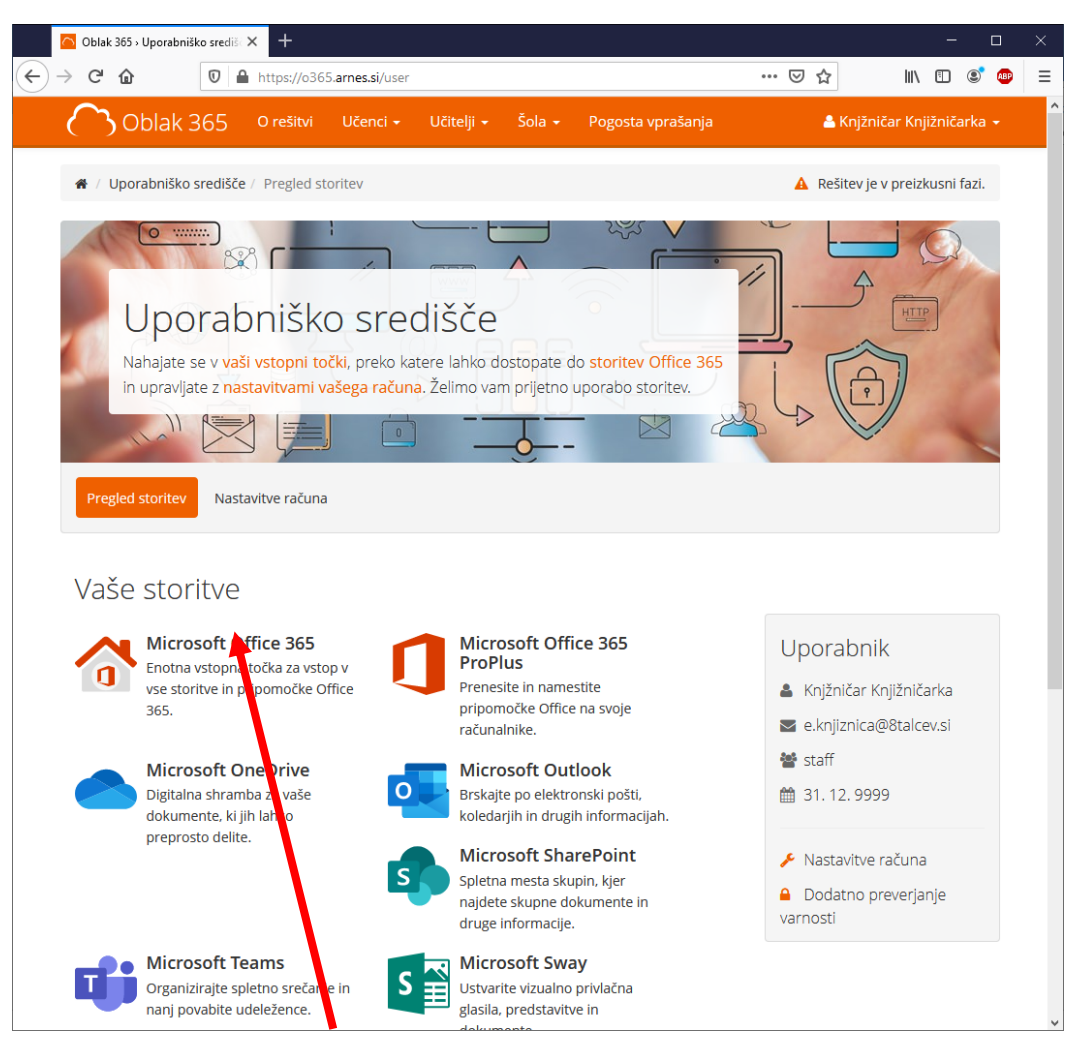

- 9. Klikni na Microsoft Office 365.
- 10. Odpre se okno z vprašanjem **ali želite ostati vpisani**. Da ne bo težav, če bodo računalnik uporabljali še drugi uporabniki, je potrebno **klikniti NE**, pri vprašanju če želiš ostati prijavljen.

| The second second |                                                                |            |
|-------------------|----------------------------------------------------------------|------------|
|                   | Microsoft                                                      |            |
| and the second    | e.knjiznica@8talcev.si                                         |            |
|                   | Ali želite ostati vpisani?                                     |            |
|                   | Ta postopek izvedite, da zmanjšate število pozivov k<br>vpisu. | Sar Ale    |
|                   | 🗌 Tega ne kaži več                                             |            |
|                   | Ne <u>Da</u>                                                   | MART CITY  |
|                   |                                                                | ADA ANA MI |
| AN ANTA PARA      |                                                                | 民人為自己的     |
| CARLE PUSIES OF A |                                                                |            |

11. S klikom na X zapri reklamno sporočilo.

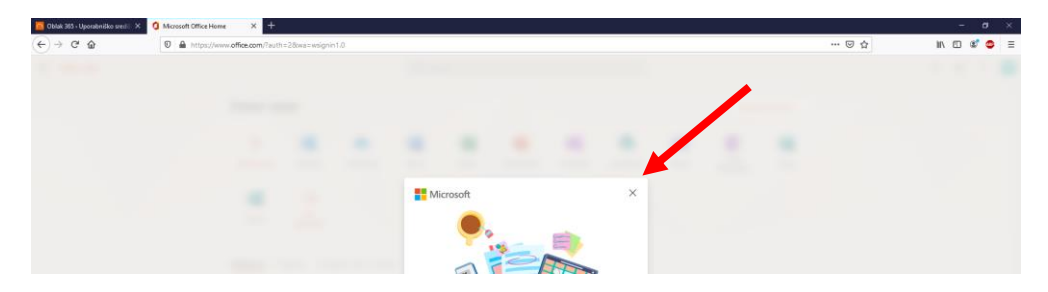

12. Preberi kaj piše v oranžnih okvirčkih in klikni Naprej (ponoviš še 2x).

| 🧧 Oblak 365 - Uporabniško sredi 🛛 🗙 | Microsoft Office Hom                            | • × +                                     |                                        |                 |            |       |            |         |            |       |                   |               |  |
|-------------------------------------|-------------------------------------------------|-------------------------------------------|----------------------------------------|-----------------|------------|-------|------------|---------|------------|-------|-------------------|---------------|--|
| (←) → ♂ @                           | ♥ A https://www.offce.com/?auth=28wa=wsignin1.0 |                                           |                                        |                 |            |       |            |         |            |       | … ⊠ ☆             |               |  |
| Office 365                          |                                                 |                                           |                                        |                 | ,O Iskanje | e.    |            |         |            |       |                   |               |  |
|                                     |                                                 | Dober ve                                  | čer                                    |                 |            |       |            |         |            |       | Names             | tite Office 🔗 |  |
|                                     |                                                 | +<br>Začni novo                           | Outlook<br>→<br>Vse<br>aplikacije      | OneDrive        | Word       | Excel | PowerPoint | OneNote | SharePoint | Teams | Class<br>Notebook | sway          |  |
|                                     | Ustvarit<br>s samoo<br>ocenjev<br>Forms.        | te preskuse z<br>dejnim<br>ranjem s stori | nanja ×<br>itvijo<br><sub>Naprej</sub> | upni rabi z man | Odkrijte   | 1     | Â          |         |            |       |                   |               |  |

13. Ko se pokaže nekaj takega kot je spodaj, ste zmagali. Vaš AAI račun je povezan z Microsoftovimi strežniki za preverjanje in od sedaj naprej so vam na voljo vse aplikacije, ki jih vidite na spodnjem zaslonu.

|                                           | 🔼 Оь            | lak 365 » Uporabnišl | ko središ 🗙 【     | Microsoft Office H | lome X    | +                 |            |         |            |        | - |   | ×  |
|-------------------------------------------|-----------------|----------------------|-------------------|--------------------|-----------|-------------------|------------|---------|------------|--------|---|---|----|
| $\langle \boldsymbol{\leftarrow} \rangle$ | $\rightarrow$ C | * ŵ                  | 🛛 🔒 https         | ://www.office.com  | /?auth=28 | wsignin1.0        |            | ••• (   | פ לב       | ١١١    |   | ۲ | ≡  |
|                                           | Offic           | e 365                |                   | 🔎 Iskanje          |           |                   |            |         |            | P      | ٩ | ? | KK |
|                                           |                 | Dober ved            | čer               |                    |           |                   |            |         | Namestite  | Office | ~ |   | Â  |
|                                           |                 | +                    | •                 |                    | w         | ×                 | P          | N       | 5          |        |   |   |    |
|                                           |                 | Začni novo           | Outlook           | OneDrive           | Word      | Excel             | PowerPoint | OneNote | SharePoint |        |   |   |    |
|                                           |                 | <b>U</b><br>Teams    | Class<br>Notebook | Sway               | Forms     | Vse<br>aplikacije |            |         |            |        |   |   |    |

- 14. Za Odjavo kliknite na X na zavihku Microsoft Office Home.
- 15. Potem pa klik na svoje ime (desno zgoraj) in ODJAVA.

| Oblak 365 - Uporabniško  | središ × +         |                  |          |                   |     |        | -                                          |                                          | ĸ |
|--------------------------|--------------------|------------------|----------|-------------------|-----|--------|--------------------------------------------|------------------------------------------|---|
| ↔ ↔ ↔ ↔                  | 🛛 🔒 https://o3     | 65.arnes.si/user |          |                   | ⊠ ☆ |        | III 🗉 📽                                    | <b>B</b>                                 | = |
| Oblak 365                |                    | nci + Učitelji + | Šola 🚽   | Pogosta vprašanja |     | 📥 Knjž | iničar Mijižni                             | ičarka 🚽                                 | î |
| # / Uporabniško središče | / Pregled storitev |                  |          |                   | A   | Rešite | e.knjiznica@8<br>Pregled sto<br>Nastavitve | <sup>Stalcev.si</sup><br>ritev<br>računa |   |
| 410                      |                    |                  | <u> </u> |                   |     | G      | Odjava                                     |                                          |   |